1. Go to the website: Enter the username and the password

https://fleetlocate56.byspireon.com

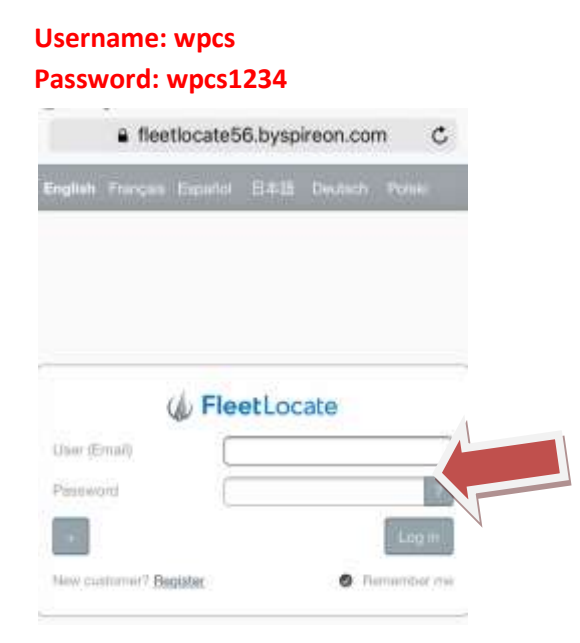

2. Click on Live Fleet icon on the left menu bar

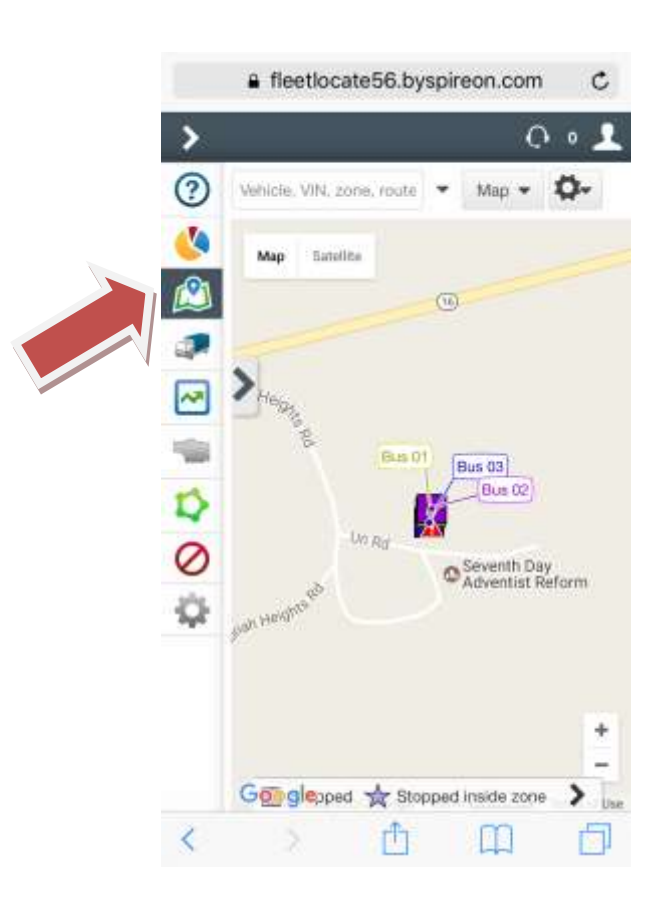

3. Select **Bus 01** (Mr. Coby's) , **Bus 02** (Mr. Steven's) **Bus 03** (Mr. Wilson's) to see their real time location. Please account for a 1-2min delay on the location being showed.

| fleetlocate56.byspireon.com |                       |        |     |   |
|-----------------------------|-----------------------|--------|-----|---|
| >                           |                       | -      | Q 0 | E |
| ?                           | Name, VIN or sensi no | Show - | ٥-  |   |
| 4                           | Vehicles              |        |     |   |
|                             | Bus 01<br>Version 7   |        | 0   | 0 |
| ~                           | Bus 02<br>Version 7   |        | ۰   | 0 |
| -                           | Bus 03<br>Version 7   |        | ۰   | 0 |
| \$                          |                       |        |     |   |
| 0                           |                       |        |     |   |
| ¢.                          |                       |        |     |   |

**4. Click** on the bus you want to select, and more information about its location will be available

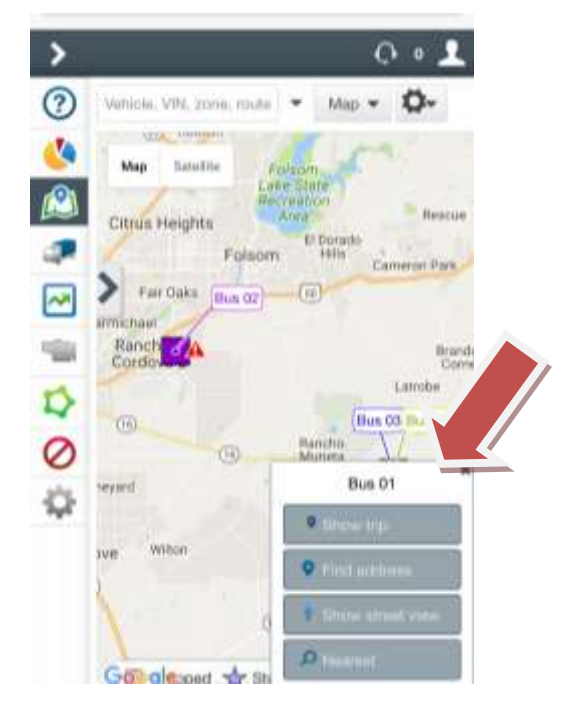